# Add an Acad Plan eForm (CPP eForm)

This Job Aid covers the process for adding or making changes to an academic plan using the Career Program Plan Stack (CPP) eForm.

Below is a chart with the possible actions you can take on a student's academic plan using the eForm. This may be a useful reference when filling out the form. We will go over where to input **Action** and **Request Type** later in this job aid.

| Desired Action                                                                                                    | Action  | Request Type  |  |
|----------------------------------------------------------------------------------------------------|---------|---------------|--|
| Add a <b>new college and major</b> to a student's academic plan (Advisor only)                                                    | Add     | College       |  |
| Add a <b>major</b> to a student's academic plan (if you are adding their first major, use Declare <b>**</b> See below <b>*</b> *) | Add     | Major         |  |
| Add a <b>minor</b> to a student's academic plan                                                                                   | Add     | Minor         |  |
| Add a <b>subplan</b> to a student's academic plan                                                                                 | Add     | Subplan       |  |
| Change the student's current college and major                                                                                    | Change  | College       |  |
| Change the student's current expected graduation term                                                                             | Change  | Exp Grad Term |  |
| Change the student's <b>major</b> (the student must already have declared a major)                                                | Change  | Major         |  |
| Change the student's <b>minor</b>                                                                                                 | Change  | Minor         |  |
| Change the student's <b>subplan</b>                                                                                               | Change  | Subplan       |  |
| Declare the student (adding their first <b>major</b> )                                                                            | Declare | Major         |  |
| Drop a <b>college</b> from the student's academic plan                                                                            | Drop    | College       |  |
| Drop a <b>major</b> from the student's academic plan (use change to simultaneously add a new major and drop the old major)        | Drop    | Major         |  |
| Drop a <b>minor</b> from the student's academic plan                                                                              | Drop    | Minor         |  |
| Drop a <b>subplan</b> from the student's academic plan                                                                            | Drop    | Subplan       |  |

## 1. Navigate to the eForms Work Center from CalCentral My Academics

From your CalCentral My Dashboard, under Advising Resources, click eForms Work Center.

#### **Advising Resources**

#### Tools

| <ul><li>Reporting Center</li><li>eForms Action Center</li></ul>                                                             |
|----------------------------------------------------------------------------------------------------|
| eForms Work Center                                                                                                    |
| My Appointments                                                                                                    |
| Class Search                                                                                                    |
|                                                                                                    |
| Student Specific Links                                                                                                    |
| Student Specific Links <ul> <li>Advising Assignments</li> </ul>                                                             |
| Student Specific Links <ul> <li>Advising Assignments</li> <li>Service Indicators</li> </ul>                                 |
| Student Specific Links <ul> <li>Advising Assignments</li> <li>Service Indicators</li> <li>Advisee Student Center</li> </ul> |

- Transfer Credit Reports
- Manage Milestones
- Multi-Year Planner

In the **Student** section, click **Add** an **Acad Plan eForm**. Then, click **Next** to begin the form.

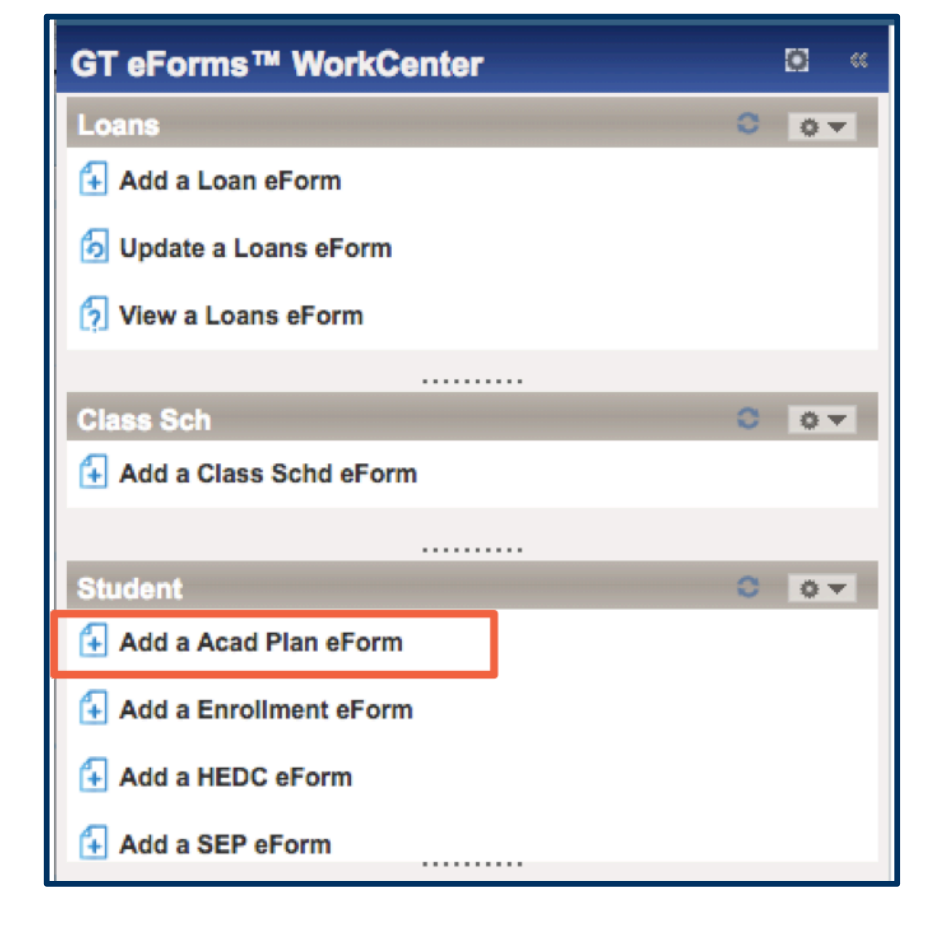

### 2. Search for the Student

In the **Student Information** section, the SID default is your own. Search for a student by entering the student's **SID** or clicking the magnifying glass to search for the student by **value** (SID) or **description** (name).

| STUDE | ENT INFORMATION                           |                        |
|-------|-------------------------------------------|------------------------|
|       | Look Up Student ID:                       |                        |
|       | Help                                      | Email Address mackenzi |
|       | Value: begins with \$                     |                        |
|       | Description: contains \$ orientation bear | Admit Term:            |
|       | Look Up Clear Cancel Basic Lookup         |                        |
| A     | Search Results                            |                        |
|       | View 100 First ④ 1 of 1 🕑 Last            |                        |
|       | Value Description                         |                        |
|       | Orientation Bear                          |                        |
| REQUE | EST                                       |                        |
| Enter | r the .                                   |                        |
|       |                                           |                        |
|       | *Rec                                      |                        |
|       |                                           |                        |

**Select** the correct student.

The student's information will populate.

**NOTE:** The **eForm ID** is listed in the top right corner. You may want to save this ID so that you can quickly locate the form at a future date.

| TASK : Change of Academic Plan                                                                                                    | eForm ID: 469                                                   |
|----------------------------------------------------------------------------------------------------|-----------------------------------------------------------------|
| dd a Request                                                                                                    |                                                                 |
|                                                                                                    |                                                                 |
| UDENT INFORMATION                                                                                                    |                                                                 |
| *Student ID:                                                                                                    | Email Address orientationbear@berkeley.edu                      |
| Name: Orientation Bear                                                                                                    | Admit Term: 2013 Fall                                           |
| Academic Career: Undergraduate                                                                                                    | Exp Grad Term: 2017 Spring                                      |
| Hide Instructions                                                                                                    |                                                                 |
|                                                                                                    |                                                                 |
| Instructions for requesting a Change of Academic Program/P                                                                                                    | lan                                                             |
| Career = Undergraduate     Program = College     Plan = Major or Minor                                                                                                    |                                                                 |
| Submit this form to make changes to your college, major, min                                                                                                    | nor or subplans.                                                |
| <ul> <li>Use the Declare action when adding a first Major.</li> <li>Use the Add action to add a second College, second Major</li> <li>Use the Change action drop and add a new College, Major</li> </ul> | r, any Minor or Subplan.<br>r, Minor or Subplan in one request. |
| Check with your advisor if you have any questions.                                                                                                    |                                                                 |
|                                                                                                    |                                                                 |

**Request Instructions** will populate based on the student's academic career. You can collapse these instructions by checking the **Hide Instructions** box.

### 3. Fill out the eForm

**Request Term:** First, enter the **term** in which the request will be effective.

Actions: Next, choose the desired action. \*\*See chart above\*\*

- Add: Add a college, major, minor, or subplan.
- Change: Drop and add a new College, Major, Minor or Subplan in one request. You can also use Change to change the student's expected graduation date.
- **Declare**: To declare a student's first Major.
- **Drop**: Drop a College, Major, Minor or Subplan from the student's academic plan.

**Request Type:** The part of the CPP Stack you wish to take action on.

In this example, we are changing the student's major to one in a different college, so **action** = **Change** and **Request Type** = **College**.

| REQUEST TYPE          |                     |                            |  |  |  |  |  |
|-----------------------|---------------------|----------------------------|--|--|--|--|--|
| Enter the term of the | e desired effective | e semester for the change. |  |  |  |  |  |
|                       |                     |                            |  |  |  |  |  |
| *Request Term:        | 2017 Spring         | \$                         |  |  |  |  |  |
| *Action               | /                   |                            |  |  |  |  |  |
| Action                | Add                 |                            |  |  |  |  |  |
| Request Type          | Change              |                            |  |  |  |  |  |
|                       | Declare             |                            |  |  |  |  |  |
|                       | Drop                |                            |  |  |  |  |  |

| REQUEST TYPE<br>Enter the term of the | e desired effective       | semester for the change. |
|---------------------------------------|---------------------------|--------------------------|
| *Request Term:                        | 2017 Spring               | \$                       |
| *Action:                              | Change                    | \$                       |
| *Request Type                         | College<br>Exp Grad Term  | <b>\$</b> ]              |
| ACADEMIC PROGR.<br>Your current activ | Major<br>Minor<br>Subplan | ed here.                 |

You can see a list of the student's current active program(s) here:

| current active programs are di | splayed here. |      |
|--------------------------------|---------------|------|
|                                | <b>0</b>      | Disa |
| Туре                           | Program       | Pian |

Since we are changing the student's college, we will need to input the current program as well as the new program and plan.

You can look to the Academic Programs and Plans table for the list of the student's current program(s).

Select the New Program/College.

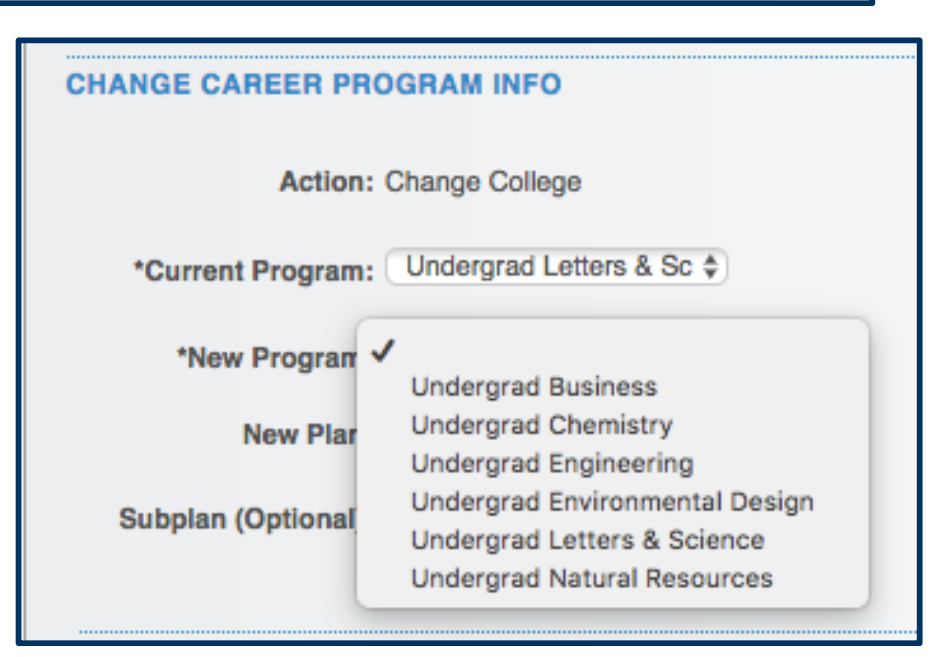

Use the drop down to select the **New Plan/Major** you wish to add.

If you are adding a second major, you can then add **Overlap Courses**, which are courses that the student wishes to use to fulfill requirements for both majors/minors.

| CHANGE CAREER PROGRAM INFO                  |
|---------------------------------------------|
| Action: Change College                      |
| *Current Program: Undergrad Letters & Sc \$ |
| *New Program: Undergrad Business            |
| *New Plar  Business Administration BS       |
| Subplan (Optional):                         |

If there are supplementary files you wish to include, you can upload those here. Click **Upload** to choose the file and include a **description** of file you have attached (optional). Click **Add File Attachment** to add additional files. Click **Delete** to delete uploaded files.

Example: If the student turns in a paper form requesting a major declaration, you can include that here with the description "Major Declaration Packet".

| FILE ATTACHMENTS | 5      |       |             |        |        |
|------------------|--------|-------|-------------|--------|--------|
| Up               | load V | lew ( | Description | Doc Id |        |
| 1 Up             | load V | liew  |             |        | Delete |
| Add File Attach  | ment   |       |             |        |        |

If you would like to leave any comments, click the down arrow to expand the **comments box**. The student will be able to view these comments when he/she navigates to **View Submitted eForms** in the **Student Resources** section on their **CalCentral My Dashboard** page.

Once you have reviewed all of the information, click Submit.

| Ŧ | COMMENTS                                        |   |
|---|-------------------------------------------------|---|
|   | Change of College - Discussed plan with student |   |
|   |                                                 |   |
|   | ,                                               | 6 |
|   |                                                 |   |
|   | 🗢 Previous 🛛 🗢 Submit                           |   |
|   |                                                 |   |

#### 4. Review Approval Status/Routing Process

You will then see the **eForm status**. Under **Additional Routing** you will see the path of approval that the eForm must take before the action is executed. In this example, the form must go through three sets of approvers.

| TASK : Change of Academic Plan                                                                              | eForm ID: 52297                                  |
|----------------------------------------------------------------------------------------------------|--------------------------------------------------|
| Finalized                                                                                                   |                                                  |
| Current College     Roster     Current College     Roster                                                   | 975                                              |
| TRANSACTION / SIGNATURE LOG<br>Current Date Stage Path Step Step Title User ID User Description For<br>Time | m Action Time Elapsed                            |
| 1 03/15/2017<br>12:23:06PM Initiated 1026869 Bear, Advisor Sut                                              | omit                                             |
|                                                                                                    | https://baswabast.is.baskalay.adu/pas/basast.2/E |
| A Secure                                                                                                    | https://bcswebqat.is.berkeley.edu/psc/bcsqat_s/e |
| Approver #                                                                                                  | H I                                              |
| Name:<br>Description:                                                                                       | Advisor, Oski<br>Advisor, Oskia                  |
| Approver #                                                                                                  | 2                                                |
| Name:<br>Description:                                                                                       | Advisor, Oski<br>Advisor, Oski                   |
| Approver #                                                                                                  | 3                                                |
| Name:                                                                                                    | Advisor, Oski<br>Advisor, Oski                   |
| Approver #                                                                                                  | 4                                                |
| Name:                                                                                                    | Advisor, Oski<br>Advisor, Oski                   |
|                                                                                                    |                                                  |

To see the list of who can approve the eForm, click **Multiple Approvers**. One of the listed approvers must approve the form in order for it to execute.

The **Transaction/Signature log** shows all actions that have been taken on the eForm.

| TRANSACTION / SIGNATURE LOG |       |      |      |            |         |                  |             |              |  |
|-----------------------------|-------|------|------|------------|---------|------------------|-------------|--------------|--|
| Current Date<br>Time        | Stage | Path | Step | Step Title | User ID | User Description | Form Action | Time Elapsed |  |
| 03/15/2017<br>12:23:06PM    |       |      |      | Initiated  | 1026869 | Bear, Advisor    | Submit      |              |  |

**Reminder:** The **eForm ID** is in the top right. If you have not already, make note of the ID.

#### Support:

For questions or assistance, please contact Campus Shared Services IT.

- Call 510-664-9000 (press option 6 to reach SIS support)
- Email: <u>sishelp@berkeley.edu</u>
- Submit a ticket: https://shared-services-help.berkeley.edu/new\_ticket/it